# **Installatiegids Office 2024 Professional Plus**

### Stap 1: Verwijder eerst je huidige Office-installatie

Voordat je Office 2024 installeert, is het belangrijk om eerst eerdere Office-versies van je computer te verwijderen. Dit voorkomt foutmeldingen tijdens de installatie.

Aanbevolen methode: Gebruik de speciale Office-verwijdertool.

It Klik hier om de Office-verwijdertool te downloaden (voor Windows)

Je kunt er ook voor kiezen om Office handmatig te verwijderen via de instellingen van je computer.

#### Stap 2: Download Office 2024

Download de officiële installatie via deze link:

Download Office 2024 Professional Plus

#### Stap 3: Start de installatie

1. Dubbelklik op het gedownloade bestand

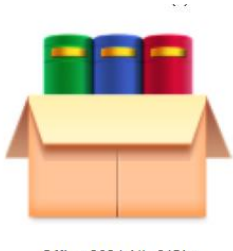

Office\_2024\_NL\_64Bits

Het bestand staat meestal in je Downloads-map.

2. Klik op 'Install'

Het installatiebestand wordt uitgepakt en de officiële installatie van Microsoft Office start.

De installatie is in het Engels, maar Office neemt na installatie automatisch de taal van je Windows-systeem over.

#### Stap 4: Open een Office-applicatie

Zoek bijvoorbeeld op Word, Excel of PowerPoint via de zoekbalk van Windows en open het programma.

### Stap 5: Activeer Office met je productcode

1. Ga in de geopende Office-app naar: Bestand > Account > Productcode wijzigen / Change Product Key

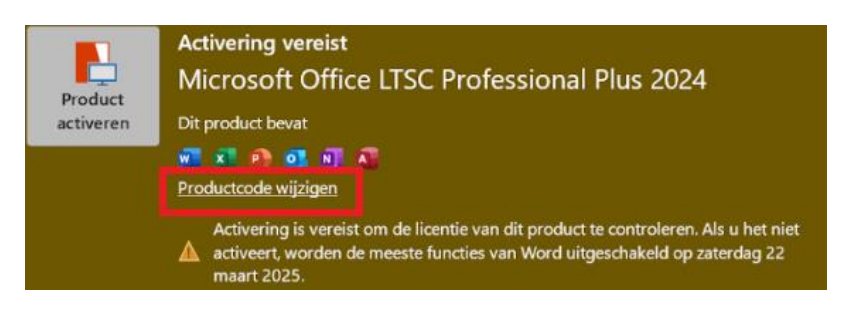

2. Voer de licentiecode in die je per e-mail hebt ontvangen.

# Stap 6 (optioneel): Activeer telefonisch via de Activation Wizard

In sommige gevallen opent de Microsoft Activation Wizard. Uit veiligheidsoverwegingen moet je een paar extra stappen volgen om Office 2024 te activeren.

#### 1. Kies voor "I want to activate the software by telephone"

| Microsoft Office LTSC Professional Plus 2024<br>Activation Wizard                                                                                                    | <b>Office</b>                              |
|----------------------------------------------------------------------------------------------------|--------------------------------------------|
| Thank you for installing Microsoft Office LTSC Professional Plus 2024. Activatic<br>authenticate this copy of Microsoft Office. This wizard will guide you through t | n is required to<br>he Activation process. |
| How do you want to activate your software?  I want to activate the software over the Internet. (recommended)  I want to activate the software by telephone.          | _                                          |

### 2. Kies je land/regio en bel het nummer

Selecteer jouw land of regio en bel het weergegeven telefoonnummer. Wacht tot de spraakrobot de volledige veiligheidscode uitspreekt en voer / spreek daarna de cijfers in zoals je deze hoort. Je ontvangt nu de online activatietool in een linkje via de SMS.

#### 3. Voer de Installatie-id in

De telefonische wizard vraagt om de Installatie-id. Dit is een lange reeks cijfers die je in de activatiewizard op het scherm ziet. Voer deze nauwkeurig in.

#### 4. Ontvang en voer de Bevestigings-id in

Je ontvangt een Bevestigings-id via de telefoon. Vul deze in op het scherm en klik op Volgende.

#### Gefeliciteerd! Office 2024 Professional Plus is nu klaar voor gebruik!

## Stap 7 (optioneel): 🛠 Taal wijzigen in Office 2024

Open een Office-programma (zoals Word of Excel).

Klik linksboven op File (Bestand).

Ga naar **Options** (Opties).

Kies Language (Taal).

Bij Office display language (Beeldschermtaal van Office), klik op:

- Set as **Preferred** naast Dutch (Nederlands) als het er al bij staat, of
- Klik op Add a Language om Nederlands toe te voegen.

Selecteer Dutch (Nederlands) en klik op Add.

Stel het daarna in als **voorkeurstaal**.

Klik op OK en **herstart** Office.